## eProvider Solutions- How do I resume a previously started enrollment request?

Last modified on 02/21/2025 9:40 am EST

Continuing work on a started, but, not submitted, enrollment request through the EPS-integrated portal is fast, easy, and efficient.

To begin -

- 1. Navigate to Billing > Enrollment
- 2. Select the Continue Unsubmitted tab

| Enrollment Start New | Continue Unsubmitted | Manage Submitted |
|----------------------|----------------------|------------------|
|----------------------|----------------------|------------------|

3. This screen will list all the enrollments that have been started, but not submitted. To resume work, select **Continue** on the right. This will take you to the enrollment screens where you can review the information listed, enter additional details, and submit your request.

| Enrollment Start New Continue Unsubmitted Manage Submitted                                            |         |           |  |      |            |               |  |         |          |
|----------------------------------------------------------------------------------------------------|---------|-----------|--|------|------------|---------------|--|---------|----------|
| All Customers 🗸 All NPIs 🔹 Payer Id Payer Name All Transaction Types 🗸 Pending 🗸 Status Date 😂 Search |         |           |  |      |            |               |  |         |          |
|                                                                                                    |         |           |  |      |            |               |  |         |          |
| ID                                                                                                    | Status  | User Name |  | Date | NPI(s)     | Payer Name(s) |  | Actions | 1        |
| 144                                                                                                   | Pending |           |  |      | 1234578900 |               |  | Cancel  | Continue |
| 187                                                                                                   | Pending |           |  |      |            |               |  | Cancel  | Continue |